## How To Setup O365 OST VHD Storage Template

Product: ProfileUnity-FlexApp Product Version: 6.7 Updated: February 7, 2018

## Description

This process will help you through the setup process of the O365 OST VHD storage template.

## Steps

- 1. Login to the ProfieUnity server console as an Administrator.
- Go to Administration>Templates.
   Click Import Template

|                | rempiate     |                 |         |          |          |       |           |                 |
|----------------|--------------|-----------------|---------|----------|----------|-------|-----------|-----------------|
| Administration |              |                 |         |          | Settings | Audit | Templates | Users And Roles |
| Templates      |              |                 |         |          |          |       |           |                 |
| ľ              | Add Template | Import Template |         |          |          |       |           |                 |
|                | Name 🔷       |                 | Created | Modified |          |       |           |                 |

- 4. Select the Template-Office 365 Outlook OST Storage Virtual Disk.json file.
- 5. Template is imported and listed in grid.

| Name 🗢                                                                   | Created             | Modified            |       |                 |
|--------------------------------------------------------------------------|---------------------|---------------------|-------|-----------------|
| Office 365 Outlook OST Storage Virtual Disk - Imported                   | 2018-02-07 11:11:43 | 2018-02-07 11:11:43 | C 🛍 🕹 |                 |
| Outlook Search Index for RDS                                             | 2017-07-08 10:26:20 | 2017-12-11 09:59:37 | 🕑 🛍 📥 |                 |
| Outlook Search Index for Windows 7, Windows 10 and 2016 as a Desktop     | 2017-07-08 10:27:52 | 2017-12-11 09:59:37 | 🕑 🛍 📥 |                 |
| Windows 7, 10 or 2016 Migration into Amazon WorkSpaces                   | 2017-07-12 14:52:53 | 2017-12-11 09:59:37 | 🕑 🛍 📥 |                 |
| Windows 7, 10 or 2016 as a Desktop and 2016 RDS Full Desktop             | 2017-07-26 09:57:00 | 2017-12-11 09:59:37 | 🕑 🛍 📥 |                 |
| Windows 7, 10 or 2016 as a Desktop and 2016 RDS Full Desktop ProfileDisk | 2017-07-27 09:57:50 | 2017-12-11 09:59:37 | 🕑 🛍 📥 |                 |
| C H eage                                                                 | 1 of 1 🕨 🕅          | 10 🔽                |       | View 1 - 6 of 6 |

6. Go to Configuration Management and click Create to create a new Guided configuration.

|                    | Configuration Management                               |                      |                        |                     | <b>→</b> |       |
|--------------------|--------------------------------------------------------|----------------------|------------------------|---------------------|----------|-------|
|                    |                                                        |                      |                        |                     |          |       |
|                    | Name 🗢 We will guide you step-by-st                    | ep in getting up and | I running with Profile | Jnity. ed           |          |       |
| τ.                 | 0365 OST Virtual Disk                                  |                      |                        | 2018-02-07 11:13:57 | 60***    | • 🛍 🛍 |
|                    |                                                        | $\wedge$             | Suns                   | 2018-02-07 11:17:29 | 区的杂品品品   | •     |
|                    | Windows 7, 10 or 2016 as a Desktop and 2016 RDS Full ( |                      | R.O.S                  | 2018-02-07 19:49:45 |          | •     |
| <b>Portability</b> | 2                                                      | Guided               | Manual                 |                     |          |       |

- 7. Accept the defaults on the Settings tab.
- 8. On the Template tab, select the following template drom the dropdown:

Office 365 Outlook OST Storage Virtual Disk - Imported

| Guided    | Setup                                                                                                    | Settings        | Template | Variables | Finish |
|-----------|----------------------------------------------------------------------------------------------------|-----------------|----------|-----------|--------|
| Select Te | mplate for Configuration                                                                                                    |                 |          |           |        |
| <b>U</b>  | Please select a template to base this configuration on before proceeding. Template Library Office 365 Outlook OST Storage Virtual Disk - Imported  This template has all dependencies intact. Template Description |                 |          |           |        |
|           | This template stores the Office 365 Outlook OST file on a virtual disk outside of the profile and outs                                                                                                    | side ProfileDis | k.       |           |        |
|           |                                                                                                    |                 |          |           |        |
|           |                                                                                                    |                 |          |           |        |
|           |                                                                                                    |                 |          | Back      | Next   |

- 9. Click **Next** to proceed to the variables tab.
- 10. Here you will specify the shared network path/location that the Office 365 VHD will be stored, per user

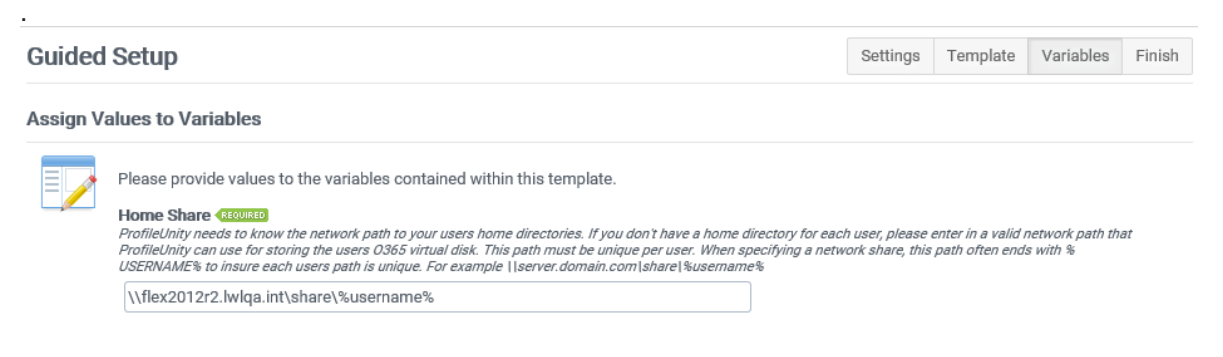

11. After specifying, clieck **Next** to proceed to the Finish tab.

- 12. Click **Finish** to complete the config creation.
- 13. Once created, the config will appear in the **Configuration Management** grid.

| Configuration Management                                                 |                     |                     | Create            | Import          |
|--------------------------------------------------------------------------|---------------------|---------------------|-------------------|-----------------|
|                                                                          |                     |                     | Filter            |                 |
| Name 🗢                                                                   | Created             | Modified            |                   |                 |
| 0365 OST Virtual Disk                                                    | 2018-02-07 11:13:57 | 2018-02-07 11:13:57 | ☞ 🍄 🌺 🌺 🌺 👬 ④ 🏥 🛍 |                 |
| Windows 7, 10 or 2016 as a Desktop and 2016 RDS Full Desktop             | 2018-02-07 11:17:29 | 2018-02-07 11:17:29 | 🕼 🖓 🌺 🁯 🏹 🐝 🕯 🕮 🛍 |                 |
| Windows 7, 10 or 2016 as a Desktop and 2016 RDS Full Desktop ProfileDisk | 2018-02-07 13:49:45 | 2018-02-07 13:49:45 | 🕼 🖓 🏂 👗 📩 🐇 🕲 🛗 🛍 |                 |
| <b>2</b> H 4                                                             | Page 1 of 1         | 10 🗸                |                   | View 1 - 3 of 3 |

14. Click on the Configuration name to see the Modules that have been setup for this Configuration

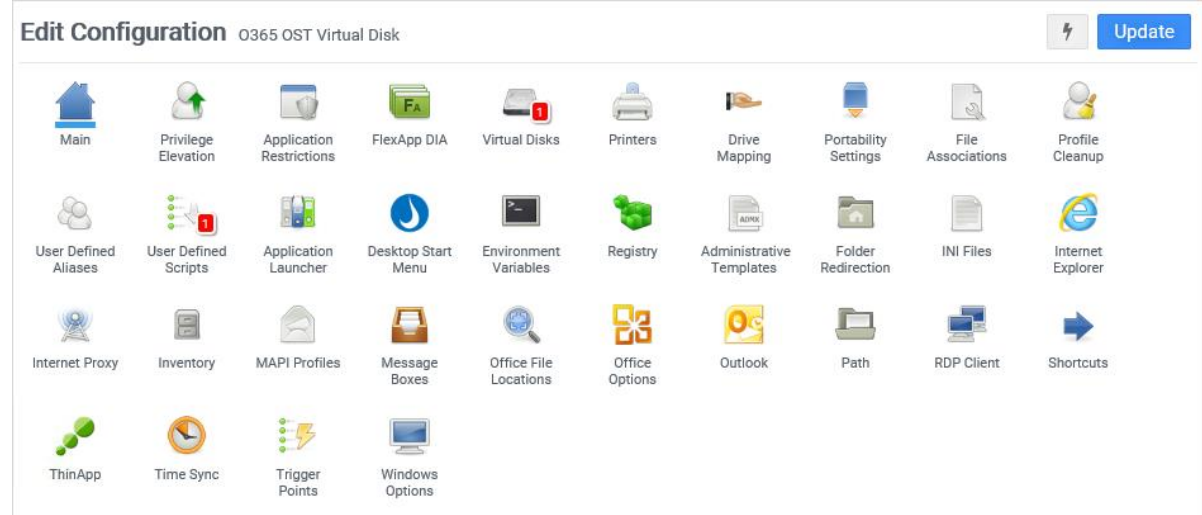

15. There should be two modules setup for the *Office 365 Outlook OST Storage Virtual Disk - Imported* config – Virtual Disks and User Defined Scripts. Click on each module and confirm the module was setup correctly, appearing similar to the examples given below.

| Update          |
|-----------------|
| lsk Rule 🛛 😥    |
|                 |
| @ ▶ ∎ 🛍         |
| View 1 - 1 of 1 |
|                 |
|                 |

## User Defined Scripts

| Edit Configuration 0365 OST Virtual Disk               |                                                                                                    |                | * Update  |  |  |
|--------------------------------------------------------|----------------------------------------------------------------------------------------------------|----------------|-----------|--|--|
| Add                                                    |                                                                                                    |                |           |  |  |
| Order      Description Execute Type                    | File                                                                                                    | Run in Proces: |           |  |  |
| 1 Move Existing Out Before ProfileUnity at Logon Execu | e %systemroot%\system32\cmd.exe /c move %USERPROFILE%\AppData\Local\Microsoft\Outlook" %USERPROFILE%\AppData\Local\Microsoft\Outlook |                | ♂¢2 ►II û |  |  |
|                                                        |                                                                                                    |                |           |  |  |

- 16. Once settings/paths are confirmed, click Update to be taken back to the main **Configuration Management** grid.
- 17. Click the small down arrow icon to deploy this configuration to your ProfileUnity NETLOGON directory.

| Configuration Management |                     | Create              | Import |            |  |
|--------------------------|---------------------|---------------------|--------|------------|--|
|                          | Filter              |                     |        |            |  |
| Name 🗢                   | Created             | Modified            |        |            |  |
| 0365 OST Virtual Disk    | 2018-02-07 11:13:57 | 2018-02-07 11:13:57 |        | <b>₩ 🛈</b> |  |

Note: This configuration needs to run first in order to function correctly. The ProfileUnity Client processes configurations in alphabetical order so please ensure it is named accordingly in your setup.

- 18. Once deployed, login to your ProfileUnity Client VM.
- 19. After you are logged into the system open Outlook 365 and complete any additional setup required.
- 20. You can now see the Virtual Disk created in the specified network path...

| 📙   🕑 📙 🚽                                    |       |             | Disc Image Tools    | O365_OST_VHD  |                  |                   |           |     |
|----------------------------------------------|-------|-------------|---------------------|---------------|------------------|-------------------|-----------|-----|
| File Home                                    | Share | View        | Manage              |               |                  |                   |           |     |
| $\leftarrow \rightarrow \checkmark \uparrow$ | > Net | twork > fle | x2012r2.lwlqa.int > | Share → User1 | > O365_OST_VHD   |                   |           | ٽ ~ |
| 🕹 Quick access                               |       | Name        | ^                   |               | Date modified    | Туре              | Size      |     |
| Desktop                                      | *     | 🕳 O365      | _OST_User1.vhd      |               | 2/7/2018 2:34 PM | Hard Disk Image F | 96,552 KB |     |
| Downloads                                    | *     |             |                     |               |                  |                   |           |     |
| 🖆 Documents                                  | *     |             |                     |               |                  |                   |           |     |
| Pictures                                     | A     |             |                     |               |                  |                   |           |     |
| ProfileUnity                                 |       |             |                     |               |                  |                   |           |     |
| ProfileUnity                                 |       |             |                     |               |                  |                   |           |     |
| 🚽 Share                                      |       |             |                     |               |                  |                   |           |     |
| This PC                                      |       |             |                     |               |                  |                   |           |     |
| 💣 Network                                    |       |             |                     |               |                  |                   |           |     |

...and within the contents of the Virtual Disk contain the User's OST/Outlook data.

| 👝   💆 📙 🖛                                                | ■ I 🖸 📑 〒 I Drive Tools ProfileUnity Virtual Disk 1 (E:) |                  |             |           |  |  |  |  |
|----------------------------------------------------------|----------------------------------------------------------|------------------|-------------|-----------|--|--|--|--|
| File Home Shar                                           | e View Manage                                            |                  |             |           |  |  |  |  |
| ← → ✓ ↑ 🚘 > This PC > ProfileUnity Virtual Disk 1 (E:) > |                                                          |                  |             |           |  |  |  |  |
| A Quick accord                                           | Name                                                     | Date modified    | Туре        | Size      |  |  |  |  |
| 7 Ar Quick access                                        |                                                          | 2/7/2018 2:29 PM | File folder |           |  |  |  |  |
| > 💻 This PC                                              | Offline Address Books                                    | 2/7/2018 2:31 PM | File folder |           |  |  |  |  |
| > 💣 Network                                              | 📙 RoamCache                                              | 2/7/2018 2:29 PM | File folder |           |  |  |  |  |
|                                                          | user1@liquidwarelabs.com.nst                             | 2/7/2018 2:33 PM | NST File    | 16,424 KB |  |  |  |  |
|                                                          | user1@liquidwarelabs.com.ost                             | 2/7/2018 2:33 PM | OST File    | 16,424 KB |  |  |  |  |
|                                                          |                                                          |                  |             |           |  |  |  |  |

21. You can also find the mount point to this location within the User's Profile directory.

| Change Drive Let   | tter and Paths for ProfileUnity Virtual Disk 1 $	imes$    | 📑   🔄 🥃 🔻   Microsoft                          |                 |
|--------------------|-----------------------------------------------------------|------------------------------------------------|-----------------|
| Allow access to t  | his volume by using the following drive letter and paths: | File Home Share View                           |                 |
| Profile Disk \     | User1\AppData\Local\Microsoft\Outlook                     | ← → → ↑ 📑 « ProfileDisk → User1 → AppData → Lo | cal > Microsoft |
|                    |                                                           | Name ^                                         | Da              |
|                    |                                                           | CLR_v4.0                                       | 2/              |
|                    |                                                           | Credentials                                    | 2/              |
|                    |                                                           | Downloads 💉 📑 Feeds                            | 2/              |
| Add                | Change Remove                                             | 🔮 Documents 💉 📑 FORMS                          | 2/              |
|                    |                                                           | 📰 Pictures 🛛 🖈 📑 GameDVR                       | 2/              |
|                    | OK Cancel                                                 | 👌 Music 🃑 InputPersonalization                 | 7/              |
|                    |                                                           | 📕 Videos 🃑 InstallAgent                        | 2/              |
| Disk 2             |                                                           | Internet Explorer                              | 2/              |
| Basic              | ProfileUnity Virtual Disk 1                               | ConeDrive Media Player                         | 2/              |
| 50.00 GB<br>Online | 50.00 GB NTFS                                             | This PC                                        | 2/              |
| onnie              |                                                           |                                                | 2/              |
|                    |                                                           | Outlook                                        | 2/              |
| CD-ROM 0           |                                                           | PenWorkspace                                   | 2/              |
| DVD (D:)           |                                                           | Downloads PlayReady                            | 2/              |
| Unallocated        | Primary partition                                         | 🍐 Music 📑 Vault                                | 2/              |
|                    |                                                           | Fictures 📑 Windows                             | 2/              |

22. Setup is now verified and complete.